## Le système de fichiers Android

data

**boot** – Cette partition contient le noyau, un disque virtuel (RAM), et ce qui est requis pour amorcer le système lorsqu'on allume le téléphone.

**system** – Contient le système d'exploitation ou ROM, incluant Android et des applications préinstallées.

**recovery** – Une façon alternative d'amorcer le système, permet de faire des copies de sécurité et de restaurer d'autres partitions.

**data** – Cette partition contient les données de l'usager depuis les contacts, les messages, les applications, la musique, les photos, etc. C'est la seule partition accessible avec un gestionnaire de fichier sans accès root. Cette partition est vidée lors d'une réinitialisation d'usine (factory reset).

**cache** – Android y consigne des données et des composantes d'applications utilisées fréquemment. On peut vider cette partition pour résoudre des problèmes, elle sera de toute façon recréée et mise à jour automatiquement.

**misc** – Cette partition contient des paramètres importants du système comme la configuration USB, l'identification du réseau et la composition matérielle habituellement sous la forme d'interrupteurs ON/OFF. **Android** – Répertoire par défaut pour les caches et données des applications. Sa suppression peut causer un mauvais fonctionnement des applications installées ou leur perte.

Alarms, Ringtones, Notifications – Répertoire des fichiers audios des alarmes, des soneries et des notifications utilisés par le système ainsi que par des applications tierces.

**Cardboard** – Si ce répertoire est présent il peut contenir des données pour des applications de réalité virtuelle.

**DCIM** – Les photos prises par votre appareil s'y trouvent. Ce répertoire sera créé sur votre carte microSD si vous choisissez aussi ce support pour vos photos.

**Downloads** – Tout ce que vous téléchargez depuis votre fureteur s'y retrouve.

**Pictures, Music, Movies, Video** – Répertoires par défaut des applications de musique et de vidéo. Certaines applications vous permettent d'utiliser d'autres répertoires. Les saisies d'écran sont habituellement dans le répertoire Pictures.

**Podcasts** – Certaines applications séparent les balados des fichiers musicaux. Ce répertoire sera vide si vous n'utilisez pas d'application pour balado.

source : traduction libre de https://www.androidauthority.com/phone-storage-folders-explained-744100/

## Aperçu schématique de l'installation de LineageOS

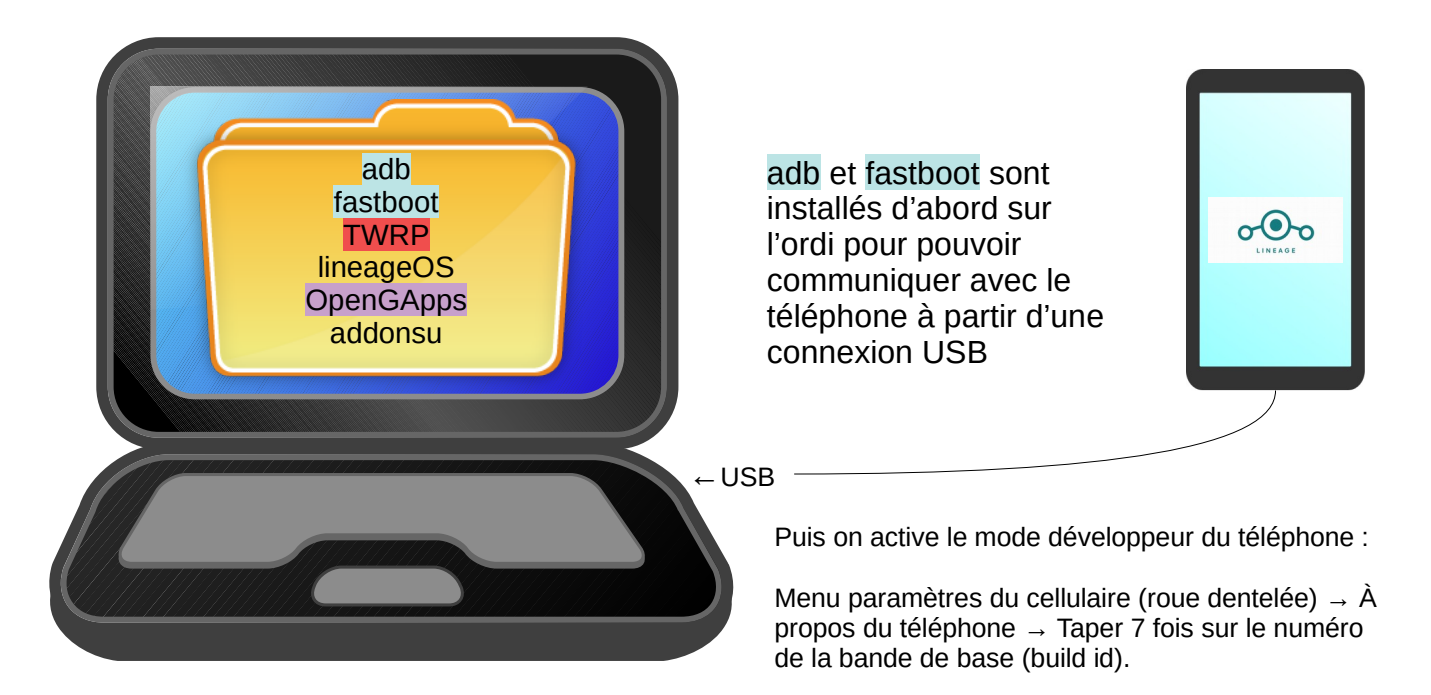

Dans le menu { } *Options pour les développeurs* du téléphone on active le mode débogage pour pouvoir utiliser les commandes adb et fastboot depuis l'ordinateur.

adb devices → pour voir si votre cellulaire est visible puis, facultatif mais recommandé : adb backup -apk -shared -all -f /chemin/et/nom/de/l'image.ab pour faire la copie de sécurité -- compter de 5 à 10 minutes environ

Déverrouillez le secteur d'amorce (bootloader) de votre téléphone pour pouvoir installer **TWRP** (Recovery) et pour poursuivre... Le site de LineageOS, dans la procédure d'installation spécifique à votre téléphone, vous indique comment. https://download.lineageos.org

Quand le téléphone sera déverrouillé, le logiciel **TWRP** sera installé pour remplacer (en anglais flash) la version recovery d'origine.

**TWRP** servira ensuite pour l'installation de LineageOS après la suppression des partitions system, data et cache.

AVANT DE REDÉMARRER le téléphone sous LineageOS vous pourrez installer les OpenGApps (préférez la plus petite variante)

Pour un téléphone affranchi de Google, il faut plutôt installer LineageOS for microG, puis ne pas installer les OpenGApps ni fournir les informations à Google au premier lancement. https://lineage.microg.org/

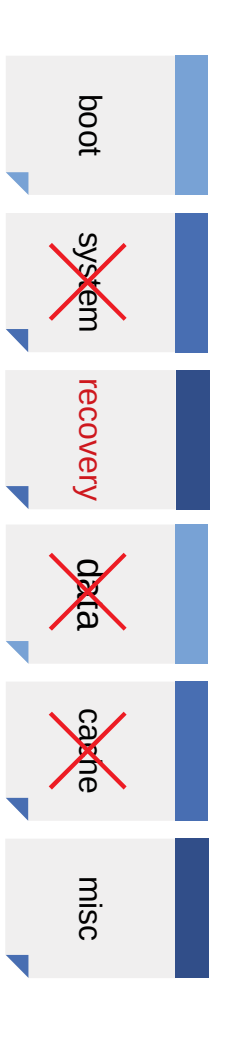